## Lägga till Annons i sidhuvud och högersidan

Klicka på Theme Options och Advertisement.

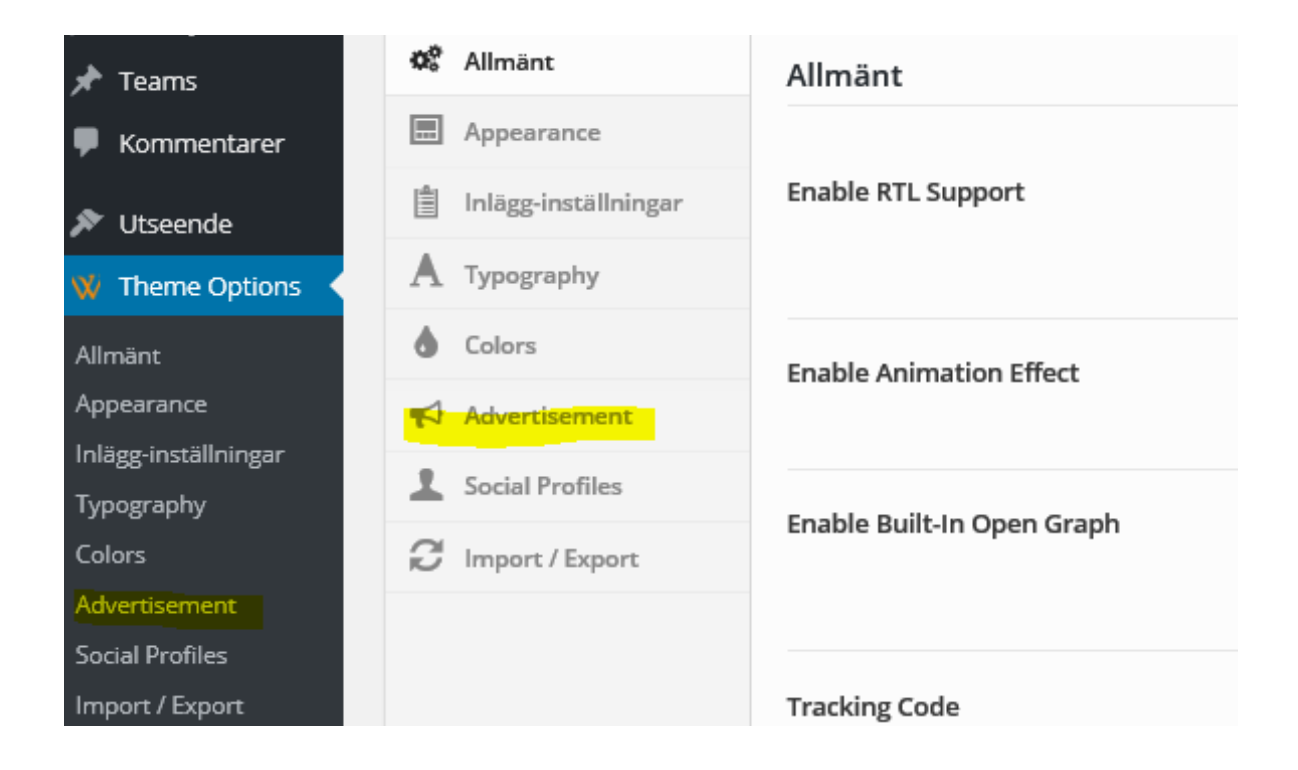

Här ser du storlekarna på annonserna. Den översta annonsen är den som ligger i sidhuvudet.

| 728x90 Advertisement<br>728x90 Advertisement s | settings section.                       |                                                                                                    |
|------------------------------------------------|-----------------------------------------|----------------------------------------------------------------------------------------------------|
| Ad Mode                                        | Local Banner Ad Code                    |                                                                                                    |
|                                                | Choose the ad mode                      | Låt <b>Local Banner</b> varar förvalt och                                                                                                    |
| Banner Image                                   | Ladda upp Radera                        | klicka sedan på Ladda upp om du vill<br>välja en ny Banner. Klistra in länken<br>till hemsidan och klicka <b>Spara</b><br><b>Ändringar</b> . |
|                                                | Upioad your own banner image.           |                                                                                                    |
| Banner URL                                     | http://www.ticnet.se/artist/wild-thing- | about-love-me                                                                                                    |
|                                                | where should this banner linked to?     |                                                                                                    |
|                                                |                                         | Spara Andringar Aterställ sektionen Återställ allt                                                                                           |

Nu ligger även de andra annonserna på sidan och du kan styra själv. Du gör samma sak som på ovanstående annons. Det du behöver tänka på är storlekarna, de som ligger i de små rutorna är nu inte de storlekarna som ska vara men jag antar att du inte vill ha dem där så jag lade inte ner extra jobb på det.

Här ska det inte vara några stora bilder.

Dessa annonser visas endast på huvudsidan.

|                                                    | анала стала стала стала стала и стала стала стала стала стала стала стала стала стала стала стала стала стала с             |
|----------------------------------------------------|----------------------------------------------------------------------------------------------------|
| \d Mode                                            | Local Banner Ad Code<br>Choose the ad mode                                                                                  |
| anner Image                                        | Image: Second system     Ladda upp     Radera     Upload your own banner image.                                             |
|                                                    |                                                                                                    |
| 125x125 Advertisement<br>You will need to assign " | t <b>Banner</b><br>Warrior Sidebar 125x125 Ad Widget" to the Sidebar - Right widget area from the <u>Widgets settings</u> . |
| Rotate the Ads                                     | PÅ AV                                                                                                    |
| Ad Banners                                         | Banner #1 Banner #2 Banner #3 Banner #4   Choose the banner that will be edit                                               |
|                                                    |                                                                                                    |

På de små annonserna är det 4 st små så här kan du välja olika, klicka bara på flikarna så kan du ändra dom.